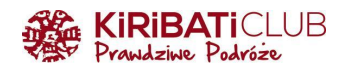

# WIZA DO UGANDY - INSTRUKCJA WYPEŁNIENIA WNIOSKU KROK PO KROKU

### PRZYGOTUJ

- skan lub zdjęcie strony paszportu z danymi (UWAGA: paszport musi być ważny min.
   6 miesięcy od daty wjazdu do Ugandy i mieć min. jedną pustą stronę do wklejenia wizy)
- skan lub zdjęcie biletu powrotnego otrzymasz go od Biura w wersji pdf, w pakiecie informacji przedwyjazdowych (UWAGA: jeśli bilet ma dwie strony, przygotuj dwa osobne pliki)
- zdjęcie wizowe/paszportowe
- skan lub zdjęcie żółtej książeczki na stronie z wpisem o szczepieniu na żółtą febrę
- kartę płatniczą (Visa, Mastercard lub UnionPay International) do zapłacenia 51,5 USD, w skład których wchodzi: 50 USD opłaty za wizę + 1,5 USD obowiązkowej opłaty serwisowej (UWAGA: opłata za wizę jest bezzwrotna, nawet jeśli Twój wniosek zostanie odrzucony)

Warto wiedzieć:

- wypełnij wniosek min. 2 tygodnie przed planowanym wylotem do Ugandy
- nazwij pliki odpowiednio (Paszport Passport, Zdjęcie Photo, Żółta książeczka -Vaccination Certificate, Bilet powrotny - Return Ticket) i zapisz w łatwym do znalezienia miejscu na dysku komputera
- dopuszczalne formaty plików to jpg, jpeg, png lub bmp
- min. rozmiar pliku to 5 KB, max 250 KB

#### WYPEŁNIJ WNIOSEK

- 1. Wejdź na stronę: https://visas.immigration.go.ug
- 2. Kliknij Start a new application

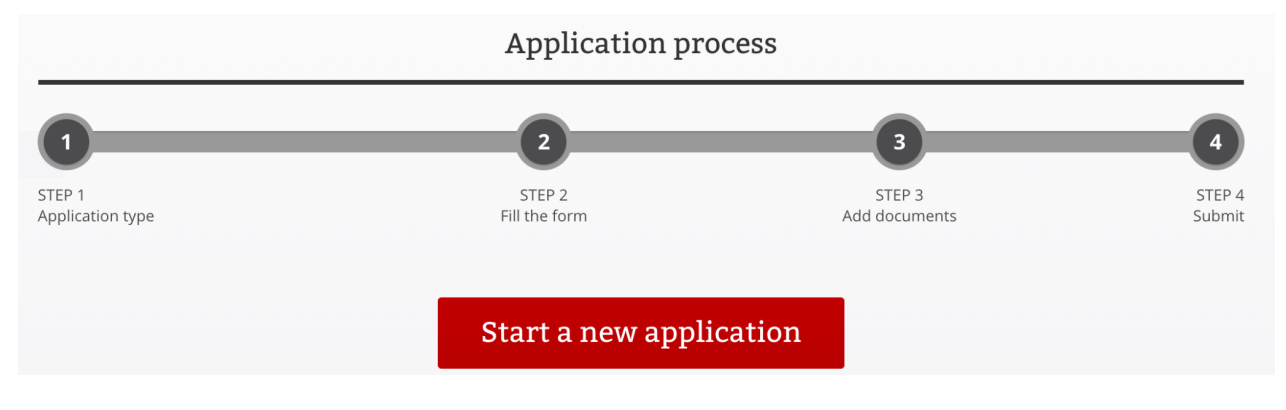

3. Przeczytaj i zaakceptuj informacje na temat uzyskania wizy - kliknij Accept

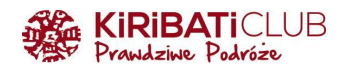

# Disclaimer

Uganda Electronic Visa/Permit Application System

The Uganda Electronic Visa/Permit Application System performs checks against law enforcement databases. All travelers seeking admission to Uganda are required to obtain a Visa using this system prior to being granted boarding.

If your visa or permit application is approved, it establishes that you are eligible for the approved visa or permit, but does not establish that your application is definitely approved.

Upon arrival to Uganda (at the selected point of entry) or to the Immigration Office Headquarters, you will be inspected by an Immigration Officer who may determine if your application is finally approved. All information provided by you, or on your behalf by a designated third party, must be true and correct. A visa or permit application approval may be revoked at any time and for any reason, such as new information influencing eligibility. You may be subject to administrative or criminal penalties if you knowingly and willfully make a materially false, fictitious, or fraudulent statement or representation in an electronic visa or permit application submitted by you or on your behalf.

Please indicate vou have read and understand the information provided above.

| Cancel | Accept |
|--------|--------|
|--------|--------|

Х

- 4. Wybierz z list rozwijanych:
  - a. Typ wizy (Visa or permit type) Visa
  - b. Kategorię (Category) Uganda Ordinary/Tourist Visa
  - c. Podkategorię (Subcategory) Single Entry

| Step 1 of 4: Select type of application           |                              |
|---------------------------------------------------|------------------------------|
| Required fields are indicated by a red asterisk * |                              |
| Visa or permit type <b>*</b>                      | Category *                   |
| Visa 🗸                                            | Uganda Ordinary/Tourist Visa |
| Subcategory *                                     |                              |
| Single Entry 🗸                                    |                              |
| Single Entry                                      |                              |

Poniżej wyświetli się spis dokumentów (nie wszystkie wymagane są do uzyskania wizy turystycznej) i informacja o płatności. Kliknij przycisk **Next step** 

5. **Dołączenie wniosku do grupy** (Group data) - nie dotyczy, zostaw niewypełnione. To pole jest nieobowiązkowe

| Do you want to associate this Visa to a group? If so: | Do you want to associate this Visa to a group? If so: Choose | Group data                                            |  |  |
|-------------------------------------------------------|--------------------------------------------------------------|-------------------------------------------------------|--|--|
| Choose                                                | Choose                                                       |                                                       |  |  |
|                                                       |                                                              | Do you want to associate this visa to a group? If so: |  |  |

- 6. Wypełnij swoje dane (NIE używaj polskich znaków)
  - a. Given names imię lub imiona
  - b. Surname nazwisko
  - c. Date of birth wybierz datę urodzenia z kalendarza
  - d. Gender wybierz płeć Male (mężczyzna) lub Female (kobieta

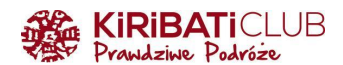

| Personal data          |                  |
|------------------------|------------------|
| Given names *          | Surname *        |
| First name             | Last name        |
| Date of Birth <b>*</b> | Gender *         |
| DD-MM-YYYY             | Choose 🗸         |
| Date of birth          | Choose from list |

e. **Wybierz status w związku**: Divorced (rozwiedziony/rozwiedziona), Married (w związku małżeńskim), Other (inne), Separated (w separacji), Single (singiel/singielka), Widowed (wdowa/wdowiec)

| Marital status <b>*</b> |   |
|-------------------------|---|
| ✓ Choose                | ] |
| Divorced                | 5 |
| Married                 |   |
| Other                   |   |
| Separated               | n |
| Single                  | L |
| Widowed                 |   |

f. Jeśli wybierzesz status Married (w związku małżeńskim), w oknie obok wpisz imię i nazwisko małżonka/małżonki

| Marital status *                  | Name of spouse(s) *               |
|-----------------------------------|-----------------------------------|
| Married V                         |                                   |
| Enter your current marital status | Enter your current spouse(s) name |

## 7. Wybierz narodowość

| Current nationality <b>*</b>                                                                             |                    |                    |
|----------------------------------------------------------------------------------------------------|--------------------|--------------------|
| Choose                                                                                                   |                    | ~                  |
| If your country is not listed please check and verify that yo                                            | u need the visa or | r permit requested |
| <ol> <li>Odpowiedz na pytanie o podwójną narodowos</li> <li>a. jeśli nie dotyczy - zaznacz NO</li> </ol> | ść                 |                    |
| Do you have dual nationality? <b>*</b>                                                                   | Oyes               | ● NO               |
| b. jeśli dotyczy - zaznacz YES i wybierz kraj z listy rozwijanej                                         |                    |                    |
| Do you have dual nationality? *                                                                          |                    |                    |
| if yes, please state country * Choose                                                                    |                    | ~                  |

If your country is not listed please check and verify that you need the visa or permit requested

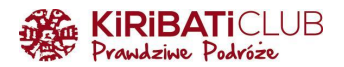

9. **Poprzednia narodowość** (Former nationality) - jeśli dotyczy, wybierz z listy kraj. To pole jest nieobowiązkowe

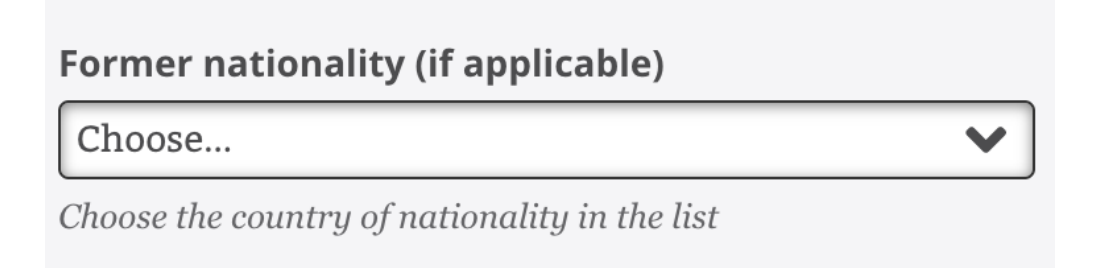

10. Wpisz miasto urodzenia (Place of Birth) oraz wybierz kraj urodzenia (Country of birth)

| Place of Birth (City, State/Province) <b>*</b> | Country of Birth <b>*</b> |   |
|------------------------------------------------|---------------------------|---|
|                                                | Choose                    | ~ |
| Place of birth                                 | Place of birth            |   |

11. Wybierz swój status imigracyjny w kraju zamieszkania: Citizen (mieszkaniec), Other (inne), Student, Tourist (turysta), Work (pracownik np. na wizie pracowniczej)

| Immigration status in co | ountry of residence <b>*</b> |   |
|--------------------------|------------------------------|---|
| ✓ Choose                 |                              |   |
| Citizen                  |                              | - |
| Other                    |                              |   |
| Student                  |                              |   |
| Tourist                  |                              | - |
| Work                     |                              |   |

#### 12. Uzupełnij adres zamieszkania

- a. Kraj (Country of residence)
- b. Miasto (City of residence)
- c. Adres (Current residential address) ulica lub wieś i numer domu, jeśli wpisujesz numer mieszkania zamiast "/" zostaw odstęp po numerze domu

| Country of residence * | City of residence * | Current residential address * |
|------------------------|---------------------|-------------------------------|
| Choose 💙               |                     |                               |
| Country of residence   | City of residence   | Address of residence          |
|                        |                     |                               |
| Phone number *         | Email *             | Confirm email *               |
| Phone number *         | Email *             | Confirm email *               |

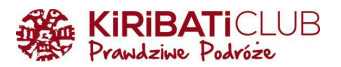

### 13. Uzupełnij dane paszportowe

| Passport data                                       |                                                  |                                       |
|-----------------------------------------------------|--------------------------------------------------|---------------------------------------|
| Passport type <b>*</b>                              |                                                  |                                       |
| Choose                                              | ~                                                |                                       |
| As appears in the passport                          |                                                  |                                       |
| Passport number *                                   | Issuing country *                                | Place of issue *                      |
|                                                     | Choose 🗸                                         |                                       |
| As appears in the passport                          | Must be selected in accordance with the passport | As appears in the passport            |
| Date of issue <b>*</b>                              | Date of expiry *                                 | Previous passports (if any)           |
| DD-MM-YYYY                                          | DD-MM-YYYY                                       |                                       |
| Must be selected in accordance with the passport    | Must be selected in accordance with the passport | Enter the most recent passport number |
| Do you have children endorsed on your passport acco | ompanying you? * OYES ONO                        |                                       |

#### a. Wybierz typ paszportu (Passport type) - Ordinary passport

- b. Wpisz numer paszportu (Passport number)
- c. Wybierz kraj wystawiający (Issuing country)
- d. Wpisz miejsce wydania (Place of issue)
- e. Wybierz datę wydania (Date of issue)
- f. Wybierz datę upływu ważności (Date of expiry)
- g. Pozostaw puste pole z informacją o poprzednim paszporcie (Previous passport if any). To pole jest nieobowiązkowe
- h. Zaznacz **NO** w polu z pytaniem o dzieci wpisane w paszport (Do you have children endorsed on your passport accompanying you?)

#### 14. Uzupełnij inne informacje

- a. Adres i dane kontaktowe w Ugandzie (Address in Uganda) wpisz dane naszego partnera: **Home to Africa, 256 393254368**
- b. Wpisz 5 lub mniej ostatnich państw, w których byłeś w ciągu roku (Travel history). Jeśli nie dotyczy, wpisz NONE
- c. Wybierz z listy rozwijanej powód wizyty (Purpose of visit) Tourism
- d. Wybierz datę wjazdu do Ugandy (UWAGA: sprawdź rozkład lotów. Jeśli lądujesz w Ugandzie kolejnego dnia po wylocie, wybierz dzień lądowania)
- e. Wybierz miasto, w którym lądujesz (Point of entry) Entebbe

| o ther data                                                                                                    |                                                                                            |
|----------------------------------------------------------------------------------------------------|--------------------------------------------------------------------------------------------|
| Address in Uganda (person, organization, hotel, travel agency) *                                                                                                    | Travel history *                                                                           |
| Name and telephone number of your host (person, company, hotel)                                                                                                    | List of the last five countries (or less) you visited or NONE if no countries were visited |
| Purpose of visit *                                                                                                    |                                                                                            |
| Choose 🗸                                                                                                    |                                                                                            |
| Choose from list                                                                                                    |                                                                                            |
| Date of arrival *                                                                                                    |                                                                                            |
| DD-MM-YYYY                                                                                                    |                                                                                            |
| Enter the arrival date                                                                                                    |                                                                                            |
| Point of entry or where you want to have your visa personalised *                                                                                                    |                                                                                            |
| Choose 🗸                                                                                                    |                                                                                            |
| You should go to the selected point to have your visa sticker printed and have your fingerprints captured $% \left( \left( \left( \left( \left( \left( \left( \left( \left( \left( \left( \left( \left( $ |                                                                                            |

# Other data

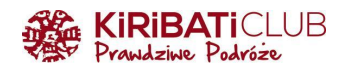

## 15. Uzupełnij

- a. Liczbę dni pobytu (Duration of stay requested) UWAGA: policz dni włączając dzień przylotu i wylotu do/z Ugandy
- b. Określenie długości pobytu (Specify period) dni (Days)
- c. Zaznacz odpowiedzi na pytania zgodnie z prawdą (YES tak, NO nie)
  - i. Czy odmówiono Ci kiedykolwiek wydania wizy do Ugandy?
  - ii. Czy byłeś/byłaś deportowany z Ugandy?
  - iii. Czy byłeś/byłaś kiedykolwiek skazany w jakimkolwiek kraju?
  - iv. Czy toczy się przeciwko Tobie jakiekolwiek postępowanie karne?
  - v. Czy cierpisz na jakąkolwiek chorobę psychiczną?
- d. Zaznacz okienko i tym samym potwierdź, że wszystkie informacje podane w formularzu są zgodne z prawdą (I confirm that all information provided in this form is accurate and valid)

| Duration of stay requested <b>*</b>                                                  | Specify period in days, months or years <b>*</b> |   |
|--------------------------------------------------------------------------------------|--------------------------------------------------|---|
|                                                                                      | Choose                                           | ~ |
| Specify period in days, months or years                                              | Specify unit of the period requested             |   |
| Have you been depied a Vice before?                                                  |                                                  |   |
|                                                                                      |                                                  |   |
| Have you been deported before? * OYES ONO                                            |                                                  |   |
| Have you been convicted in any country? * OYES ONO                                   |                                                  |   |
| Are there any criminal proceedings against you? * OYES ONO                           |                                                  |   |
| Are you suffering from any mental illness? * OYES ONO                                |                                                  |   |
|                                                                                      |                                                  |   |
| $\square$ I confirm that all information provided in this form is accurate and valid |                                                  |   |

16. Zaznacz okienko potwierdzające, że nie jesteś robotem (zabezpieczenie systemu przed SPAM) i przejdź do kolejnego kroku klikając **Next step** 

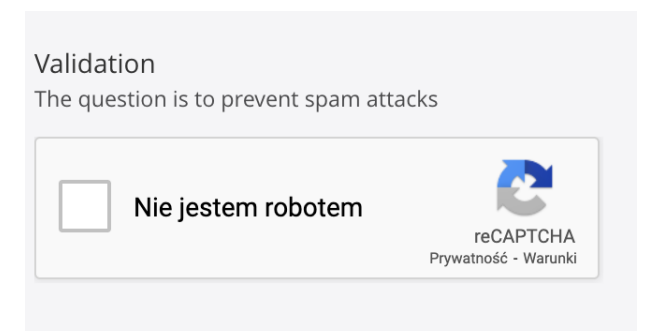

### 17. Załącz pliki

- a. Paszport (Passport)
- b. Zdjęcie (Photograph)
- c. Żółta książeczka (Vaccination Certificate)
- d. Bilet powrotny (Return Ticket) jeśli chcesz wgrać dwa pliki, po dodaniu pierwszego kliknij (+)

Przejdź do kolejnego kroku klikając Next step

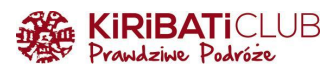

| Step 3 of 4: Add documents<br>Supported formats are : JPEG, PNG, BMP<br>Minimum file size is 5 KB. Maximum file size is 250 KB |             |
|----------------------------------------------------------------------------------------------------|-------------|
| <b>Passport bio-data page (with validity of at least 6 months))</b><br>This file is required to complete the process.          | CHOOSE FILE |
| <b>Recent Passport-size Photograph</b><br>This file is required to complete the process.                                       | CHOOSE FILE |
| Vaccination Certificate (Yellow Fever)<br>This file is required to complete the process.                                       | CHOOSE FILE |
| <b>Return Ticket</b><br>This file is required to complete the process.                                                         | CHOOSE FILE |

### 18. Sprawdź poprawność uzupełnionych danych

| APPLY ONLINE               |                         |                         |                  |
|----------------------------|-------------------------|-------------------------|------------------|
| <b>•</b>                   | <b>O</b>                | <b>O</b>                | 4                |
| STEP 1<br>Application type | STEP 2<br>Fill the form | STEP 3<br>Add documents | STEP 4<br>Submit |
| Step 4 of 4:               |                         |                         |                  |

#### Jeśli wpisane informacje są poprawne - zatwierdź klikając Submit

Jeśli zauważysz błąd - możesz wrócić do poprzednich kroków klikając Previous step.

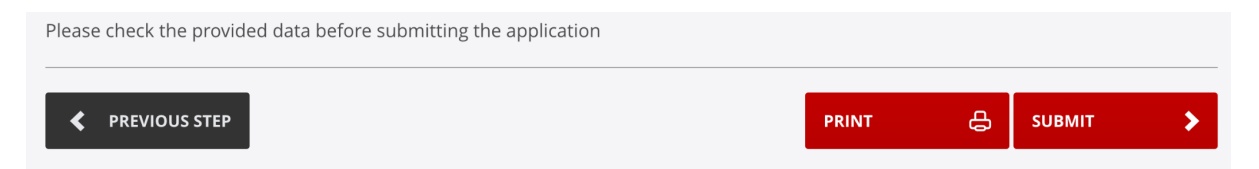

19. Twój wniosek został poprawnie wysłany, ale nie zostanie rozpatrzony dopóki nie dokonasz wpłaty

| APPLICATION SUBMI          | TTED SUCCESSFULLY BUT W | ILL NOT BE PROCESSED UNTIL F | PAYMENT IS DONE  |
|----------------------------|-------------------------|------------------------------|------------------|
| <b>Ø</b>                   | •                       | <b>•</b>                     | <b></b>          |
| STEP 1<br>Application type | STEP 2<br>Fill the form | STEP 3<br>Add documents      | STEP 4<br>Submit |

UWAGA: zapisz numer aplikacji, będzie potrzebny w celu uzyskania dalszych informacji

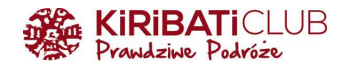

20. Wybierz formę płatności Payment online with credit card, a następnie kliknij Pay

In order to complete the payment process, you have to fill out all next fields

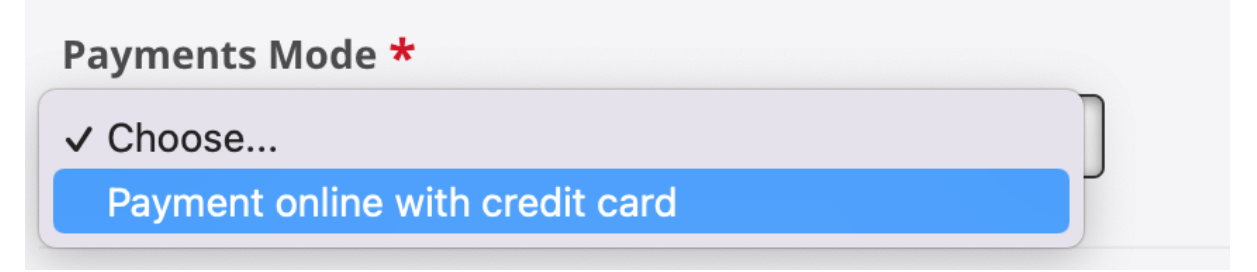

Możesz również wyjść klikając Exit i dokończyć płatność później

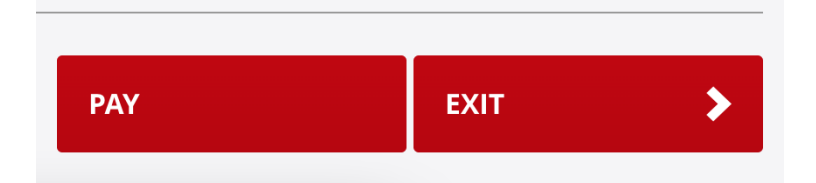

21. Zaakceptuj informację o przeniesieniu do płatności klikając Accept

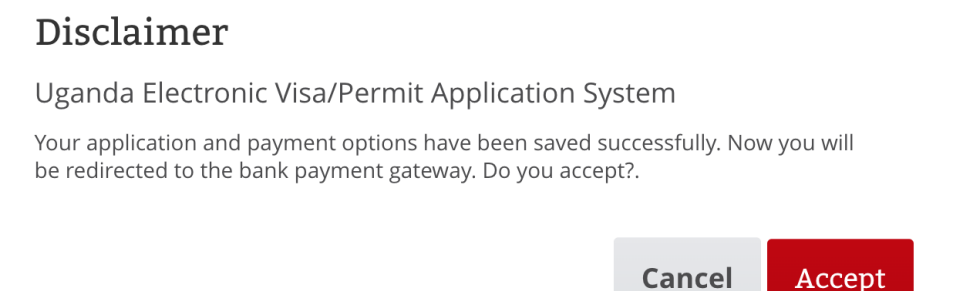

Х

#### 22. Wybierz rodzaj karty i kliknij Next

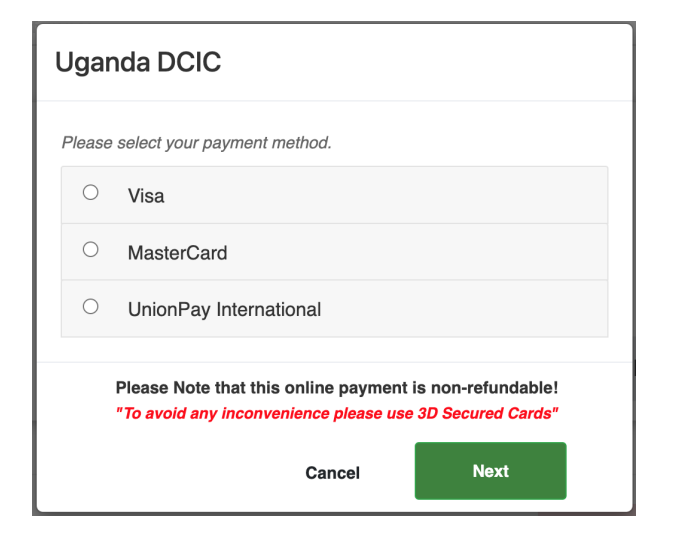

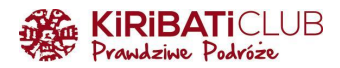

### 23. Kliknij Pay now

# Uganda DCIC

| Payment Summary                                                                                                    |                                        |  |
|----------------------------------------------------------------------------------------------------|----------------------------------------|--|
| PRN                                                                                                    |                                        |  |
| Customer Name                                                                                                    | N/A N/A                                |  |
| Customer Email                                                                                                    | null                                   |  |
| Customer Phone                                                                                                    | N/A                                    |  |
| Payment Date                                                                                                    | ······································ |  |
| Payment For                                                                                                    | Immigration Services                   |  |
| Currency                                                                                                    | USD                                    |  |
| Amount                                                                                                    | 50.00                                  |  |
| Processing Fees                                                                                                    | 1.50                                   |  |
| Total amount                                                                                                    | 51.50                                  |  |
| Please Note that this online payment is non-refundable!<br>"To avoid any inconvenience please use 3D Secured Cards" |                                        |  |
| Previous                                                                                                    | Pay now                                |  |

- 24. Wpisz dane karty (tutaj również nie używaj polskich znaków) w wyskakującym oknie, a następnie kliknij **Pay Now** 
  - a. Numer karty (Card number)
  - b. Miesiąc wygaśnięcia (Expiry month)
  - c. Rok wygaśnięcia (Expiry year)
  - d. Imię i nazwisko posiadacza (Cardholder name)
  - e. Numer zabezpieczający (Security code)

| Card number *                 |      |
|-------------------------------|------|
|                               |      |
| VISA                          |      |
| Expiry month * Expiry year *  |      |
| MM ~ YY ~                     |      |
| Cardholder name *             |      |
|                               |      |
| Security code *               |      |
| 3 digits on back of your card |      |
| _                             |      |
| Cancel Pa                     | v no |

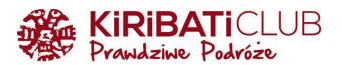

25. Po udanej płatności na stronie wyświetli się okienko z informacją. Kliknij **OK**, a następnie **Exit** u dołu strony

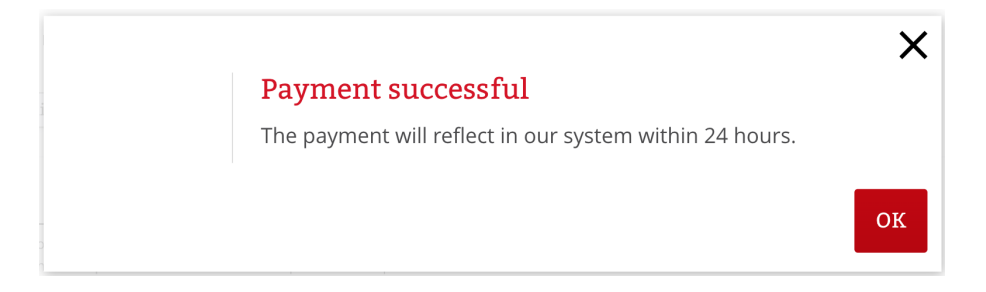

26. Na podany w formularzu adres e-mail otrzymasz kolejno:

- a. wiadomość potwierdzającą zapisanie Twojego wniosku w systemie (tytuł maila: Application received)
- b. wiadomość potwierdzającą przyjęcie płatności (tytuł maila: Payment received)
- c. wiadomość z informacją o zaakceptowaniu lub odrzuceniu wniosku wizowego (zazwyczaj w ciągu ok. 48h). Zapisz plik pdf z wizą i wydrukuj go

Jeśli chcesz sprawdzić status aplikacji LUB przed dokonaniem płatności kliknąłeś Exit, możesz wrócić do zapisanego formularza klikając <u>https://visas.immigration.go.ug/#/check</u>, a następnie uzupełnij dane:

- Numer aplikacji (Application ID)
- Numer paszportu (Passport number)
- Data urodzenia (Date of birth)

| Manage your applications                                               |                 |
|------------------------------------------------------------------------|-----------------|
| Complete the following fields in order to retrieve your application    |                 |
| In case you forgot your application ID, you can request it <u>here</u> |                 |
| Application ID *                                                       |                 |
|                                                                        |                 |
| Passport number *                                                      | Date of birth * |
|                                                                        | DD-MM-YYYY      |

Kliknij przycisk Check application status

Cześć podróżniku!

Cieszymy się, że korzystasz z przygotowanych przez nas wskazówek. Bądźmy w kontakcie:

www: <a href="https://www.kiribaticlub.pl">https://www.kiribaticlub.pl</a> Facebook: <a href="https://www.facebook.com/KiribatiClub.PrawdziwePodroze">https://www.facebook.com/KiribatiClub.PrawdziwePodroze</a> Instagram: <a href="https://www.facebook.com/Kiribaticlub">https://www.facebook.com/KiribatiClub.PrawdziwePodroze</a> Instagram: <a href="https://www.facebook.com/Kiribaticlub">https://www.facebook.com/KiribatiClub.PrawdziwePodroze</a> Instagram: <a href="https://www.facebook.com/Kiribaticlub">https://www.facebook.com/KiribatiClub.PrawdziwePodroze</a> Instagram: <a href="https://www.facebook.com/Kiribaticlub">https://www.facebook.com/Kiribaticlub.PrawdziwePodroze</a> Instagram: <a href="https://www.instagram.com/kiribaticlub">https://www.instagram.com/kiribaticlub</a>

Pojedź z nami do Ugandy: https://www.kiribaticlub.pl/wyprawa/418/uganda.html

Do zobaczenia w drodze! Ekipa z Kiribati Club